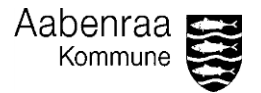

## Opfølgning vedr. brug af egen bil

Ved ansættelse forventes det, at medarbejdere tager stilling til brugen af deres egen bil i arbejdstiden. Denne aftale, kendt som "Aftale om kørsel i egen bil i forbindelse med tjenestekørsel", bør underskrives af den pågældende medarbejder og forelægges via Personaleweb. Denne guide tjener som opfølgning med henblik på at verificere, om denne procedure er blevet gennemført.

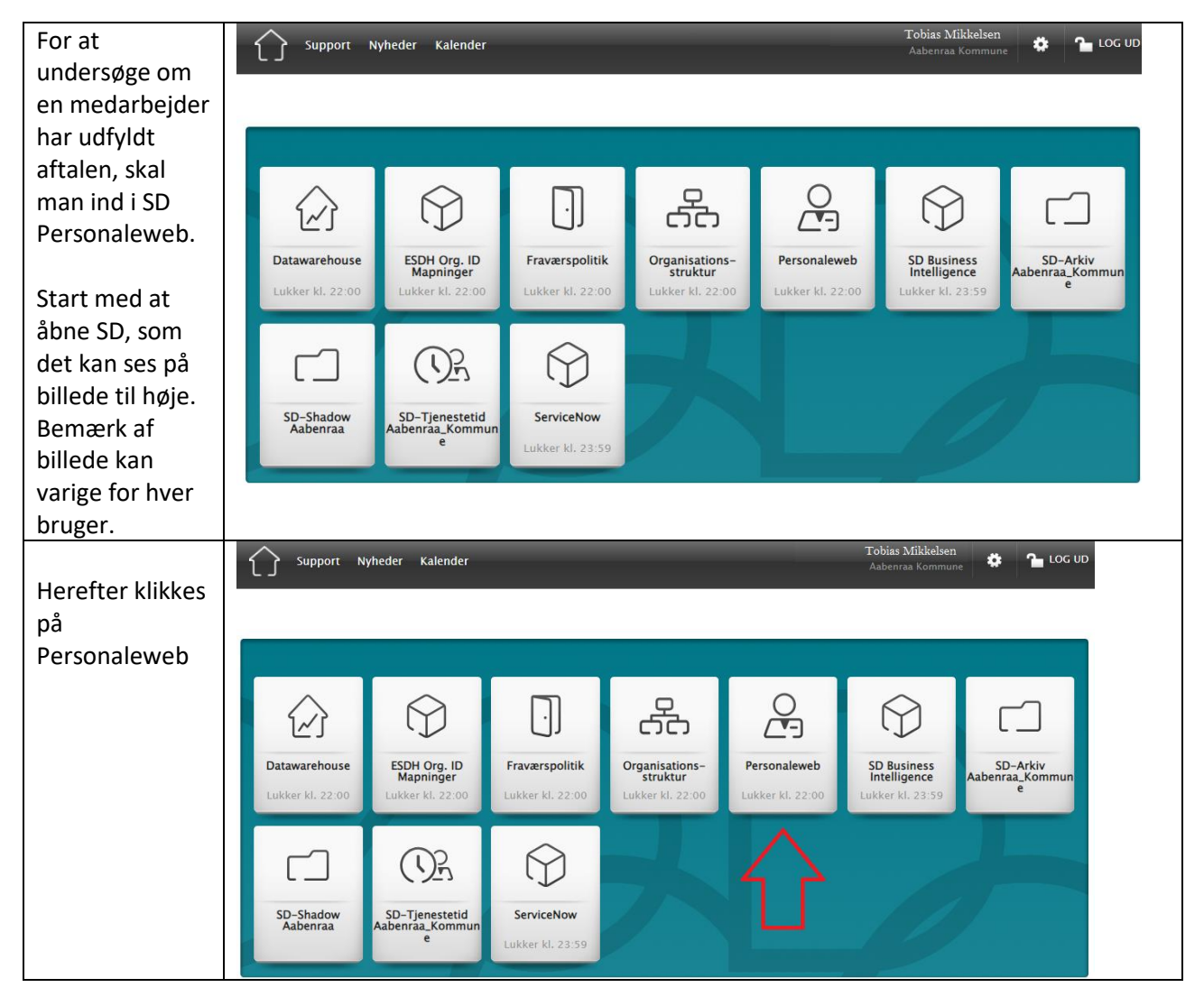

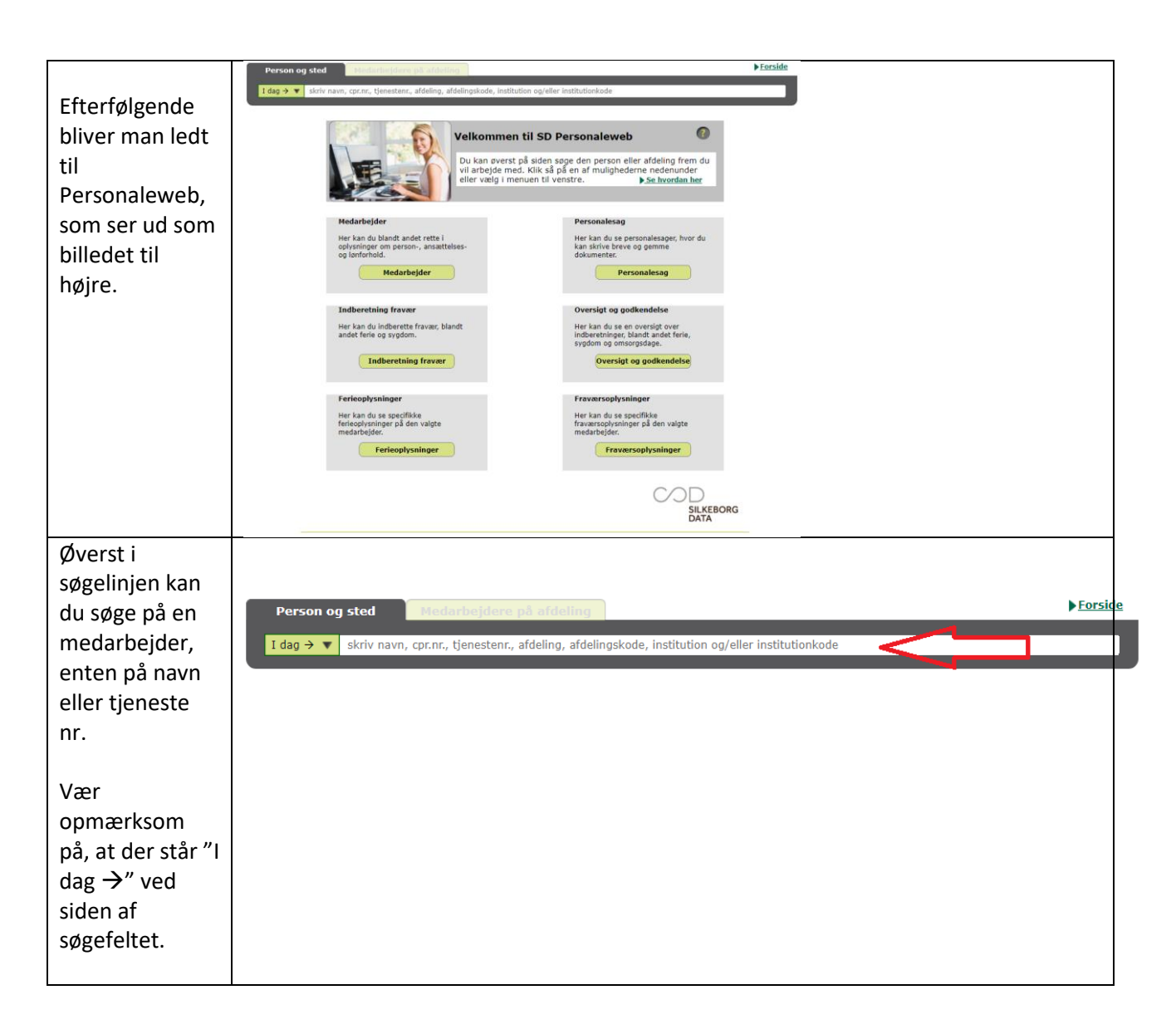

Aabenraa Kommune

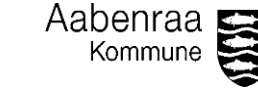

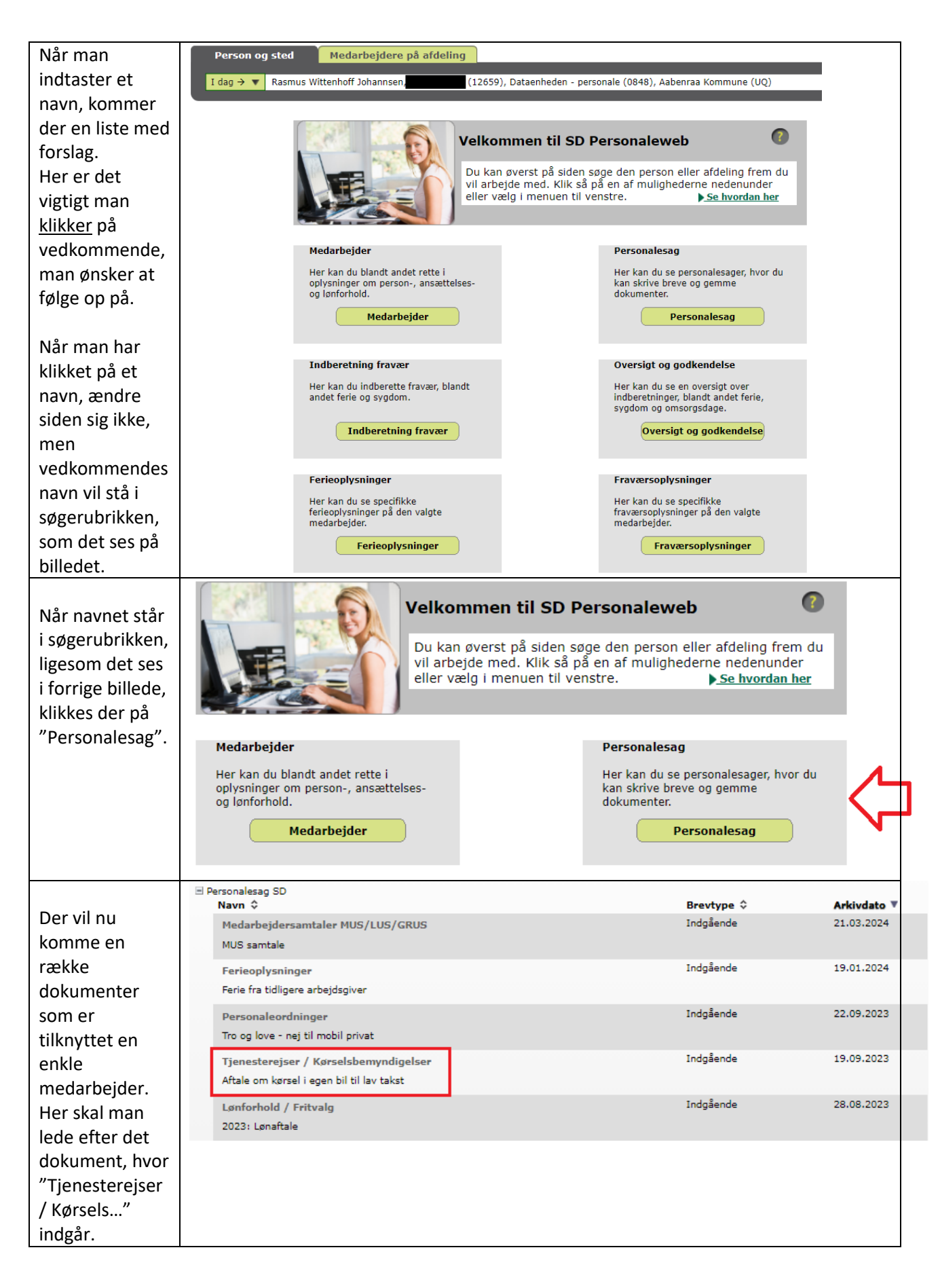

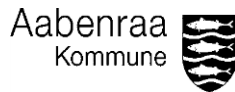

| Klik på<br>overskriften, og<br>du vil blive ledt<br>til dokumentet,<br>hvor du kan se<br>om<br>medarbejderen<br>har valgt at |  |
|----------------------------------------------------------------------------------------------------|--|
| benytte                                                                                                    |  |
| arbejdstelefone                                                                                                    |  |
| n til private                                                                                                    |  |
| formål, og                                                                                                    |  |
| dermed skal                                                                                                    |  |
| beskattes, eller                                                                                                    |  |
| om                                                                                                    |  |
| medarbejderen                                                                                                    |  |
| har fravalgt                                                                                                    |  |
| dette, og ikke                                                                                                    |  |
| skal beskattes.                                                                                                    |  |